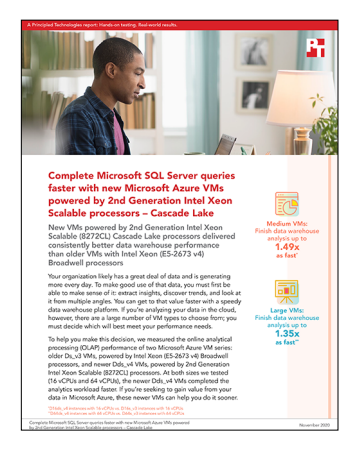

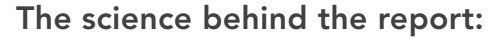

Complete Microsoft SQL Server queries faster with new Microsoft Azure VMs powered by 2nd Generation Intel Xeon Scalable processors – Cascade Lake

This document describes what we tested, how we tested, and what we found. To learn how these facts translate into real-world benefits, read the report Complete Microsoft SQL Server queries faster with new Microsoft Azure VMs powered by 2nd Generation Intel Xeon Scalable processors – Cascade Lake.

We concluded our hands-on testing on October 27, 2020. During testing, we determined the appropriate hardware and software configurations and applied updates as they became available. The results in this report reflect configurations that we finalized on October 11, 2020 or earlier. Unavoidably, these configurations may not represent the latest versions available when this report appears.

# Our results

| D16_Series v3 vs v4 (30GB database) |    |    |                  |
|-------------------------------------|----|----|------------------|
| Time to complete in seconds         | v3 | v4 | v4 times as fast |
| 1 stream                            | 29 | 21 | 1.38             |
| 2 streams                           | 46 | 34 | 1.35             |
| 3 streams                           | 63 | 44 | 1.43             |
| 4 streams                           | 82 | 55 | 1.49             |

Table 1: Medium VM results. Source: Principled Technologies.

Table 2: Large VM results. Source: Principled Technologies.

| D64_Series v3 vs v4 (100GB database) |     |    |                  |
|--------------------------------------|-----|----|------------------|
| Time to complete in seconds          | v3  | v4 | v4 times as fast |
| 1 stream                             | 36  | 31 | 1.16             |
| 2 streams                            | 55  | 44 | 1.25             |
| 3 streams                            | 73  | 54 | 1.35             |
| 4 streams                            | 89  | 66 | 1.35             |
| 5 streams                            | 105 | 78 | 1.35             |

# System configuration information

Table 3: Detailed information on the systems we tested.

| VM configuration<br>information                   | D16s_v3                                                                 | D64s_v3                                                                 | D16ds_v4                                                                | D64ds_v4                                                                |
|---------------------------------------------------|-------------------------------------------------------------------------|-------------------------------------------------------------------------|-------------------------------------------------------------------------|-------------------------------------------------------------------------|
| Tested by                                         | Principled Technologies                                                 | Principled Technologies                                                 | Principled Technologies                                                 | Principled Technologies                                                 |
| Test date                                         | 10/13/2020                                                              | 10/13/2020                                                              | 10/13/2020                                                              | 10/13/2020                                                              |
| CSP/Region                                        | Microsoft Azure<br>East US (Zone 1)                                     | Microsoft Azure<br>East US (Zone 1)                                     | Microsoft Azure<br>East US (Zone 1)                                     | Microsoft Azure<br>East US (Zone 1)                                     |
| Workload & version                                | HammerDB<br>v3.3 TPC-H-like                                             | HammerDB<br>v3.3 TPC-H-like                                             | HammerDB<br>v3.3 TPC-H-like                                             | HammerDB<br>v3.3 TPC-H-like                                             |
| WL specific parameters                            | CCI, MAXDOP 16, Lock<br>Pages in Memory, 90%<br>Reserved SQL Memory     | CCI, MAXDOP 64, Lock<br>Pages in Memory, 90%<br>Reserved SQL Memory     | CCI, MAXDOP 16, Lock<br>Pages in Memory, 90%<br>Reserved SQL Memory     | CCI, MAXDOP 64, Lock<br>Pages in Memory, 90%<br>Reserved SQL Memory     |
| Iterations<br>and result choice                   | 3 runs, median                                                          | 3 runs, median                                                          | 3 runs, median                                                          | 3 runs, median                                                          |
| Server platform                                   | D16s_v3                                                                 | D64s_v3                                                                 | D16ds_v4                                                                | D64ds_v4                                                                |
| BIOS name and version                             | Microsoft Corporation<br>Hyper-V UEFI<br>Release v4.1, 4/2/2020         | Microsoft Corporation<br>Hyper-V UEFI<br>Release v4.1, 4/2/2020         | Microsoft Corporation<br>Hyper-V UEFI Release<br>v4.0, 3/12/2019        | Microsoft Corporation<br>Hyper-V UEFI Release<br>v4.0, 3/12/2019        |
| Operating system name<br>and version/build number | Microsoft Windows<br>Server 2019 Datacenter<br>10.0.17763 / Build 17763 | Microsoft Windows<br>Server 2019 Datacenter<br>10.0.17763 / Build 17763 | Microsoft Windows<br>Server 2019 Datacenter<br>10.0.17763 / Build 17763 | Microsoft Windows<br>Server 2019 Datacenter<br>10.0.17763 / Build 17763 |
| Date of last OS updates/<br>patches applied       | 10/09/2020                                                              | 10/09/2020                                                              | 10/09/2020                                                              | 10/09/2020                                                              |
| Processor                                         |                                                                         |                                                                         |                                                                         |                                                                         |
| Number of processors                              | 1                                                                       | 2                                                                       | 1                                                                       | 2                                                                       |
| Vendor and model                                  | Intel®<br>Xeon® CPU E5-2673 v4                                          | Intel<br>Xeon CPU E5-2673 v4                                            | Intel Xeon<br>Platinum 8272CL                                           | Intel Xeon<br>Platinum 8272CL                                           |
| Core count<br>(per processor)                     | 20                                                                      | 20                                                                      | 24                                                                      | 24                                                                      |
| Core frequency (GHz)                              | 2.30                                                                    | 2.30                                                                    | 2.60                                                                    | 2.60                                                                    |
| Stepping                                          | 1                                                                       | 1                                                                       | 7                                                                       | 7                                                                       |
| Hyper-Threading                                   | Yes                                                                     | Yes                                                                     | Yes                                                                     | Yes                                                                     |
| Turbo                                             | Yes                                                                     | Yes                                                                     | Yes                                                                     | Yes                                                                     |
| Number of vCPU per VM                             | 16                                                                      | 64                                                                      | 16                                                                      | 64                                                                      |
| Memory module(s)                                  |                                                                         |                                                                         |                                                                         |                                                                         |
| Total<br>memory in system (GB)                    | 64                                                                      | 256                                                                     | 64                                                                      | 256                                                                     |
| NVMe memory present?                              | No                                                                      | No                                                                      | No                                                                      | No                                                                      |
| Total memory<br>(DDR+NVMe RAM)                    | 64                                                                      | 256                                                                     | 64                                                                      | 256                                                                     |

| VM configuration information                  | D16s_v3                              | D64s_v3                              | D16ds_v4                             | D64ds_v4                             |
|-----------------------------------------------|--------------------------------------|--------------------------------------|--------------------------------------|--------------------------------------|
| General hardware                              |                                      |                                      |                                      |                                      |
| Storage: Network or<br>Direct attached        | Network                              | Network                              | Network                              | Network                              |
| Network<br>bandwidth per VM                   | 8,000 Mbps                           | 30,000 Mbps                          | 8,000 Mbps                           | 30,000 Mbps                          |
| Storage<br>bandwidth per VM                   | 384 MB/s                             | 1,200 MB/s                           | 384 MB/s                             | 1,200 MB/s                           |
| Local storage (OS)                            |                                      |                                      |                                      |                                      |
| Number of drives                              | 1                                    | 1                                    | 1                                    | 1                                    |
| Drive size (GB)                               | 127                                  | 127                                  | 127                                  | 127                                  |
| Drive information (speed, interface, type)    | Standard HDD                         | Standard HDD                         | Standard HDD                         | Standard HDD                         |
| Local storage (data drive)                    |                                      |                                      |                                      |                                      |
| Number of drives                              | 1                                    | 1                                    | 1                                    | 1                                    |
| Drive size (GB)                               | 64                                   | 128                                  | 64                                   | 128                                  |
| Drive information (speed,<br>interface, type) | Premium SSD (P6)                     | Premium SSD (P10)                    | Premium SSD (P6)                     | Premium SSD (P10)                    |
| Local storage (temporary drive)               |                                      |                                      |                                      |                                      |
| Number of drives                              | 1                                    | 1                                    | 1                                    | 1                                    |
| Drive size (GB)                               | 128                                  | 512                                  | 600                                  | 2,400                                |
| Network adapter                               |                                      |                                      |                                      |                                      |
| Vendor and model                              | Microsoft Hyper-V<br>Network Adapter | Microsoft Hyper-V<br>Network Adapter | Microsoft Hyper-V<br>Network Adapter | Microsoft Hyper-V<br>Network Adapter |
| Number and type of ports                      | 1x 40Gb                              | 1x 50Gb                              | 1x 50Gb                              | 1x 50Gb                              |

# How we tested

## Creating the Windows Server 2019 baseline image

This section contains the steps we took to create our baseline image.

## Using our methodology to aid your own deployments

While the methodology below describes in great detail how we accomplished our testing, it is not a deployment guide. However, because we include many basic installation steps for operating systems and testing tools, reading our testing methodology may help with your own installation.

#### Creating the baseline image VM

- 1. Log into the Azure Portal, and navigate to the Virtual Machines service.
- 2. To open the Add VM wizard, click Add
- 3. On the Basics tab, set the following:
  - a. Choose your Subscription from the dropdown menu.
  - b. Choose your Resource group from the dropdown menu.
  - c. Name the Virtual Machine.
  - d. Choose your Region from the dropdown menu.
  - e. Leave the Availability options set to No infrastructure redundancy required.
  - f. From the Image dropdown menu, choose Windows Server 2019 Datacenter.
  - g. Leave Azure Spot instance set to No.
  - h. Select the instance size you wish to use. We used Standard B4ms.
  - i. Choose a new Username and Password for the Administrator account.
  - j. Leave Public inbound ports set to Allow selected ports.
  - k. For Select inbound ports, choose SSH (22).
- 4. On the Disks tab, set the following:
  - a. For the OS disk type, choose Standard HDD.
  - b. Leave the default Encryption type.
- 5. On the Networking tab, set the following:
  - a. Choose your Virtual network from the dropdown menu.
  - b. To create a new public IP, choose Create new.
  - c. Leave the rest of the settings at their defaults.
- 6. On the Management tab, set the following:
  - a. From the dropdown menu, choose your diagnostics storage account.
  - b. Leave the rest set to defaults.
- 7. On the Advanced tab, leave all defaults.
- 8. On the Tags tab, add any tags you wish to use.
- 9. On the Review + create tab, review your settings, and click Create.

#### **Configuring Windows Server 2019**

- 1. Open Server Manager, and click Local Server.
- 2. Disable IE Enhanced Security Configuration.
- 3. Change the time zone to your local time zone.
- 4. Change the name of your server. When prompted, reboot.
- 5. Open Server Manager again, and click Local Server.
- 6. Click the link to run updates.
- 7. Run updates, rebooting when prompted, until the server shows no new updates to install.

#### Installing Microsoft SQL Server 2019 Enterprise

- 1. Download or copy the ISO to the server, and unzip it.
- 2. Double-click the Setup application.
- 3. Click InstallationàNew SQL Server Standalone installation or add features to an existing installation.
- 4. Choose the trial version, and click Next.
- 5. Check the I accept the license terms and Privacy Statement box, and click Next.
- 6. Check the Use Microsoft Update to check for updates (recommended) box, and click Next.
- 7. On the Install Rules page, click Next.
- 8. Check the boxes for the following features, and click Next:
  - a. Database Engine Services
  - b. Full-Test and Semantic Extractions for Search
  - c. Client Tools Connectivity
  - d. Client Tools Backwards Compatibility
- 9. Leave the Default instance, and click Next.
- 10. Leave the default Service Accounts, and click Next.
- 11. On the Server Configuration tab, choose Mixed Mode, and enter and confirm a Password for the SQL Server system administrator (sa) account.
- 12. To specify the SQL Server administrators, click Add Current User.
- 13. Click Next.
- 14. Once you've passed the rule check, click Next.
- 15. Click Install.
- 16. When the install is finished, go back to the SQL Server Installation Center, and click Install SQL Server Management Tools.
- 17. Download the SSMS file, and install with defaults.
- 18. Reboot the server when prompted.
- 19. Run Windows Update one more time to ensure there aren't any new updates for SQL (make sure Windows Updates are set to get updates for other Microsoft products).
- 20. Once you've installed all available updates, disable Windows Update service by performing the following actions:
  - a. Click the Start button.
  - b. To open the Services list, type services
  - c. Disable the Windows Update service.

#### Locking pages in memory

- 1. Click Start, and type Local Security Policy
- 2. Open the program when it pops up in the search.
- 3. Expand Local Policies, and click on User Rights Assignment.
- 4. In the right-hand pane, scroll down, and double-click Lock pages in memory.
- 5. Click Add User or Group, type NT Service\MSSQLSERVER, and click OK.
- 6. To close the Properties window, click OK.
- 7. Close the Local Security Policy window.

#### Installing HammerDB 3.3

- 1. Download HammerDB from here: https://hammerdb.com/download.html.
- 2. Double-click the .exe file, choose English, and click OK.
- 3. Click Yes.
- 4. Click Next.
- 5. Chose a destination location, and click Next.
- 6. Click Next.
- 7. Click Finish.

### Creating a snapshot of your baseline VM

- 1. In your Azure portal, navigate to the Snapshots service.
- 2. To open the Snapshot wizard, click Add
- 3. On the Basics tab, set the following:
  - a. Choose your Subscription.
  - b. Choose your Resource group.
  - c. Enter a name for your snapshot.
  - d. Choose your Region.
  - e. Select Full make a complete read-only copy of the selected disk for the Snapshot type.
  - f. Choose the OS disk from your baseline VM.
  - g. For the Storage type, choose Standard HDD.
- 4. On the Encryption tab, leave all defaults.
- 5. On the Tags tab, add any tags you wish to use.
- 6. On the Review + create tab, review your settings, and click Create.

#### Creating your image with the baseline snapshot

To create an image, you must first have a Shared Image Gallery. The steps below will walk you through the creation of the gallery as well as the image creation steps. Once you have created your gallery, you will not need to do so again to add new images.

- 1. In your Azure portal, navigate to the Shared image galleries service.
- 2. To open the Add gallery wizard, click Add.
- 3. On the Basics tab, set the following:
  - a. Choose your Subscription.
  - b. Choose your Resource.
  - c. Name your gallery.
  - d. Choose your Region.
  - e. Enter a description if you'd like.
- 4. On the Tags tab, add any tags you wish to use.
- 5. On the Review + create tab, review your settings, and click Create.
- 6. Click your new image gallery, and click Add new image definition to open the wizard.
- 7. On the Basics tab, set the following:
  - a. Set the Operating System to Windows.
  - b. Set the VM generation to Gen 2.
  - c. Set the Operation system state to Specialized.
  - d. Enter whatever you wish for the Publisher, Offer, and SKU entries.
- 8. Skip the Version tab.
- 9. Skip the Publishing options tab.
- 10. On the Tags tab, add any tags you wish to use.
- 11. On the Review + create tab, review your settings, and click Create.
- 12. Click the image definition you've created, and click Add version to open the wizard.
- 13. On the Basics tab, set the following:
  - a. Enter a version number such as 1.0.0.
  - b. From the dropdown menu, choose the OS disk snapshot of the baseline VM you created.
  - c. Leave the rest as defaults.
- 14. On the Encryption tab, leave defaults.
- 15. On the Tags tab, add any tags you wish to use.
- 16. On the Review + create tab, review your settings, and click Create.

## Creating the VMs under test

In this section, we list the steps required to create a VM from the image we created previously.

#### Creating the VMs from the specialized image

- 1. Open the Azure Portal, and navigate to the Share image galleries service.
- 2. Click on the Shared image gallery you created.
- 3. Navigate to the image version you created (we used 1.0.0 above), and click Create VM.
- 4. On the Basics tab, set the following:
  - a. Choose your Subscription.
  - b. Choose your Resource group.
  - c. Enter a Virtual machine name.
  - d. Select Availability Zone, and set the Zone you desire.
  - e. Select the instance size you want.
  - f. Under Licensing, select Windows server.
  - g. Leave the rest as defaults.
- 5. On the Disks tab, set the following:
  - a. Change the OS disk type to Standard HDD.
  - b. Click Create, and attach a new disk.
    - i. In the Create a new disk wizard, click Change size, and pick the size of Premium SSD that matches your VM type. We chose P6 SSDs for the 16vCPU VMs, and P10 SSDs for the 64vCPU VMs
    - ii. Leave the rest as defaults, and click OK.
- 6. Skip the Networking, Management, and Advanced tabs.
- 7. On the Tags tab, assign any tags you wish to use.
- 8. On the Review + create tab, review your settings, and click Create.
- 9. Once the VM creation is finished, click Go to resource (or navigate to the virtual machine service and click on the new VM).
- 10. Click ConnectàRDP, and download the RDP file.
- 11. Double-click the RDP file, and log in with the user and password you set.
- 12. Right-click the Windows Start button, and click Disk Management.
- 13. At the GPT partition popup window, click OK.
- 14. Right-click the Premium SSD you added, and follow the prompts to create a new NTFS volume for the database.

#### Configuring Microsoft SQL Server on the VMs under test

In this section, we list the various SQL settings that we changed and the steps to do so.

#### Setting the SQL Server memory reserve and max degree of parallelism (MAXDOP)

- 1. Open the SQL Server Management Studio.
- 2. Right-click on the SQL Instance, and click Properties.
- 3. Click Advanced node, scroll down to the Max Degree of Parallelism, and change the value to match the number of vCPUs on the system you are testing. Click OK.
- 4. Right-click the SQL Server VM again, and go to Memory.
- 5. Set the Max Memory to 90% of the total memory in the system. Click OK, and close the Properties window.
- 6. Right click the SQL Server VM, and restart the service. Click Yes when prompted.

#### Configuring the tempdb database

- 1. Open the SQL Server Management Studio.
- 2. Expand Databases and System databases, and right-click tempdb.
- 3. Add files, and change the starting size as necessary.
- 4. Right-click the SQL Server VM, and restart the service. When prompted, click Yes.
- 5. To move the tempdb to the database drive, open a new Query, and run the following command for the number of tempdb files your system has:

```
USE [master]
GO
ALTER DATABASE tempdb MODIFY FILE ( NAME = tempdev , FILENAME = 'E:\Tempdb.mdf' )
GO
ALTER DATABASE tempdb MODIFY FILE ( NAME = temp2 , FILENAME = 'E:\TempDB\tempdb mssql 2.ndf' )
GO
ALTER DATABASE tempdb MODIFY FILE ( NAME = temp3 , FILENAME = 'E:\TempDB\tempdb mssql 3.ndf' )
GO
ALTER DATABASE tempdb MODIFY FILE ( NAME = temp4 , FILENAME = 'E:\Tempdb\tempdb mssql 4.ndf' )
GO
ALTER DATABASE tempdb MODIFY FILE ( NAME = temp5 , FILENAME = 'E:\TempDB\tempdb mssql 5.ndf' )
GO
ALTER DATABASE tempdb MODIFY FILE ( NAME = temp6 , FILENAME = 'E:\TempDB\tempdb mssql 6.ndf' )
GO
ALTER DATABASE tempdb MODIFY FILE ( NAME = temp7 , FILENAME = 'E:\TempDB\tempdb mssql 7.ndf' )
GΟ
ALTER DATABASE tempdb MODIFY FILE ( NAME = temp8 , FILENAME = 'E:\TempDB\tempdb mssql 8.ndf' )
GO
ALTER DATABASE tempdb MODIFY FILE ( NAME = templog , FILENAME = 'E:\TempDB\templog.ldf' )
GO
```

6. Right-click the SQL Server VM, and restart the service. When prompted, click Yes.

## Running the tests

In this section, we list the steps to run the HammerDB TPC-H-like test on the VMs under test. For the maximum number of streams we ran, we followed HammerDB TPC-H recommendations for the size database we were testing. Additionally, to show the scaling of each VM pair, we ran with fewer streams. Note that for each test we ran a single-stream test first to cache the database into memory before running the second test (normally multi-stream, the exception being the 1-stream test).

- 1. On the VM you're testing, restore the database under test to so that the database and log files reside on the Premium SSD.
- 2. Make sure your SQL settings and tempdb are configured properly according to the instructions above and the instance
- you're running on. 3. Open HammerDB.
- 4. Select OptionsàBenchmark.
- 5. Choose MSSQL Server and TPC-H.
- 6. Expand SQI ServeràTPC-HàSchema Build.
- 7. Double-click Options, change the driver to ODBC Driver 17 for SQL Server, set the scale to match your database, set MAXDOP to match that of SQL Server, and check the box for Clustered Columnstore. Click OK.
- 8. Expand Driver Script, double-click Options, and click OK to load.
- 9. Expand Virtual User, and double-click Options.
- 10. Choose 1 user.
- 11. Check the boxes for Show Output, Log Output to Temp, and Use Unique Log Name.
- 12. Click OK.
- 13. To load the driver script, double-click Double-click Load.
- 14. Double-click Create users.
- 15. To capture performance metrics on the system, start Performance monitor and set to record CPU, Memory, and drive usage information.
- 16. To begin the run, click Start.
- 17. When the run finishes, stop Perfmon, and save the HammerDB results file and Perfmon output.
- 18. Stop the HammerDB user.
- 19. Double-click User options again, and set the number of users to the appropriate count for the multi-stream test.
- 20. Double-click Create users.
- 21. To capture performance metrics on the system, start Performance monitor set to record CPU, Memory, and drive usage information.
- 22. To begin the run, click Start on HammerDB.
- 23. When the run finishes, stop Perfmon, and save the HammerDB results file and Perfmon output.
- 24. Reboot the VM.
- 25. Repeat the test two more times for a total of three runs at each user count, and record the median run.

# Determining CPU vulnerability mitigation

The following figures show the Intel processor mitigation settings on the Azure instances.

Windows PowerShell Copyright (C) Microsoft Corporation. All rights reserved. PS C:\Users\ptadmin> Get-SpeculationControlSettings Speculation control settings for CVE-2017-5715 [branch target injection] Hardware support for branch target injection mitigation is present: False Windows OS support for branch target injection mitigation is present: True Windows OS support for branch target injection mitigation is enabled: False Windows OS support for branch target injection mitigation is disabled by system policy: True Windows OS support for branch target injection mitigation is disabled by absence of hardware support: True ipeculation control settings for CVE-2017-5754 [rogue data cache load] Hardware requires kernel VA shadowing: True Windows OS support for kernel VA shadow is present: True Windows OS support for kernel VA shadow is enabled: True Windows OS support for PCID performance optimization is enabled: True [not required for security] peculation control settings for CVE-2018-3639 [speculative store bypass] Hardware is vulnerable to speculative store bypass: True Hardware support for speculative store bypass disable is present: False Windows OS support for speculative store bypass disable is present: True Windows OS support for speculative store bypass disable is enabled system-wide: False Speculation control settings for CVE-2018-3620 [L1 terminal fault] Hardware is vulnerable to L1 terminal fault: True Windows OS support for L1 terminal fault mitigation is present: True Windows OS support for L1 terminal fault mitigation is enabled: True Speculation control settings for MDS [microarchitectural data sampling] Windows OS support for MDS mitigation is present: True Hardware is vulnerable to MDS: True Windows OS support for MDS mitigation is enabled: True Suggested actions \* Install BIOS/firmware update provided by your device OEM that enables hardware support for the branch target injection mitigation. BTIHardwarePresent : False BTIWindowsSupportPresent : True : False BTIWindowsSupportEnabled BTIDisabledBySystemPolicy : True BTIDisabledByNoHardwareSupport : True BTIKernelRetpolineEnabled : False BTIKernelImportOptimizationEnabled : False **KVAShadowRequired** : True KVAShadowWindowsSupportPresent : True (VAShadowWindowsSupportEnabled : True (VAShadowPcidEnabled True SSBDWindowsSupportPresent True SSBDHardwareVulnerable : True SSBDHardwarePresent : False SSBDWindowsSupportEnabledSystemWide : False L1TFHardwareVulnerable : True L1TFWindowsSupportPresent True L1TFWindowsSupportEnabled : True L1TFInvalidPteBit : 45 : False L1DF1ushSupported 1DSWindowsSupportPresent : True 4DSHardwareVulnerable True IDSWindowsSupportEnabled : True PS C:\Users\ptadmin> \_

Figure 1: This figure shows the CPU mitigation settings on the DS\_v3 series instances powered by Intel E5\_v4 processors. Source: Principled Technologies.

| PS C:\Users\ptadmin> Get-Speculation      | ControlSettings                                                                                   |
|-------------------------------------------|---------------------------------------------------------------------------------------------------|
| For more information about the outpu      | t below, please refer to https://support.microsoft.com/help/4074629                               |
| Speculation control settings for CVE      | -2017-5715 [branch target injection]                                                              |
| Hardware support for branch target i      | njection mitigation is present: False                                                             |
| Windows OS support for branch target      | injection mitigation is present: True                                                             |
| Windows OS support for branch target      | injection mitigation is enabled: False                                                            |
| Windows OS support for branch target      | injection mitigation is disabled by system policy: True                                           |
| Windows OS support for branch target      | injection mitigation is disabled by absence of hardware support: True                             |
| Speculation control settings for CVE      | -2017-5754 [rogue data cache load]                                                                |
| Hardware requires kernel VA shadowin      | ig: False                                                                                         |
| Speculation control settings for CVE      | -2018-3639 [speculative store bypass]                                                             |
| Hardware is vulnerable to speculativ      | ve store hypass: True                                                                             |
| Hardware support for speculative sto      | bre bypass disable is present: False                                                              |
| Windows OS support for speculative s      | tore bypass disable is present: True                                                              |
| Windows OS support for speculative s      | tore bypass disable is enabled system-wide: False                                                 |
| Speculation control settings for CVE      | -2018-3620 [L1 terminal fault]                                                                    |
| Hardware is vulnerable to L1 termina      | al fault: False                                                                                   |
| Speculation control settings for MDS      | [microarchitectural data sampling]                                                                |
| Windows OS support for MDS mitigatio      | n is present. True                                                                                |
| Hardware is vulnerable to MDS: False      |                                                                                                   |
|                                           |                                                                                                   |
| Suggested actions                         |                                                                                                   |
| * Testell DIOC (Commence undeter service) | ided by your device OFW that eachier bedues averall for the based track initial side time         |
| * Install BIOS/Firmware update prov       | laed by your device DEM that enables nardware support for the branch target injection mitigation. |
|                                           |                                                                                                   |
| BTIHardwarePresent                        | : False                                                                                           |
| BTIWindowsSupportPresent                  | : True                                                                                            |
| BTIWindowsSupportEnabled                  | ; False                                                                                           |
| BIIDIsabledBySystemPolicy                 | : True                                                                                            |
| BTIVerpelPetpelipeEpphled                 | : Irue                                                                                            |
| BTIKernelImportOntimizationEnabled        | · False                                                                                           |
| KVAShadowRequired                         | False                                                                                             |
| KVAShadowWindowsSupportPresent            | : True                                                                                            |
| KVAShadowWindowsSupportEnabled            | : False                                                                                           |
| KVAShadowPcidEnabled                      | : False                                                                                           |
| SSBDWindowsSupportPresent                 | : True                                                                                            |
| SSBDHardwareVulnerable                    | : True                                                                                            |
| SSBDHardwarePresent                       | ; False                                                                                           |
| 11TEHandware//ulnerable                   | : False                                                                                           |
| LitrHardwarevuinerabie                    | · Talse                                                                                           |
| L1TFWindowsSupportEnabled                 | : False                                                                                           |
| L1TFInvalidPteBit                         | : 0                                                                                               |
| L1DF1ushSupported                         | : False                                                                                           |
| MDSWindowsSupportPresent                  | : True                                                                                            |
| MDSHardwareVulnerable                     | : False                                                                                           |
| MDSWindowsSupportEnabled                  | : False                                                                                           |
|                                           |                                                                                                   |
|                                           |                                                                                                   |
| PS C:\Users\ptadmin>                      |                                                                                                   |
|                                           |                                                                                                   |
| Figure 2: This figure shows the C         | PU mitigation settings on the Dds_v4 series instances powered by Intel 2nd Generation             |
| Xeon processors, Source: Princip          | led Technologies.                                                                                 |
|                                           |                                                                                                   |

This project was commissioned by Intel.

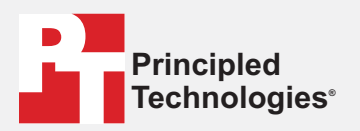

Facts matter.®

Principled Technologies is a registered trademark of Principled Technologies, Inc. All other product names are the trademarks of their respective owners.

DISCLAIMER OF WARRANTIES; LIMITATION OF LIABILITY: Principled Technologies, Inc. has made reasonable efforts to ensure the accuracy and validity of its testing, however, Principled Technologies, Inc. specifically disclaims any warranty, expressed or implied, relating to the test results and analysis, their accuracy, completeness or quality, including any implied warranty of fitness for any particular purpose. All persons or entities relying on the results of any testing do so at their own risk, and agree that Principled Technologies, Inc., its employees and its subcontractors shall have no liability whatsoever from any claim of loss or damage on account of any alleged error or defect in any testing procedure or result.

In no event shall Principled Technologies, Inc. be liable for indirect, special, incidental, or consequential damages in connection with its testing, even if advised of the possibility of such damages. In no event shall Principled Technologies, Inc.'s liability, including for direct damages, exceed the amounts paid in connection with Principled Technologies, Inc.'s testing. Customer's sole and exclusive remedies are as set forth herein.

Read the report at http://facts.pt/IMBAPC9 ▶